## 纽荷尔 NREEOHY

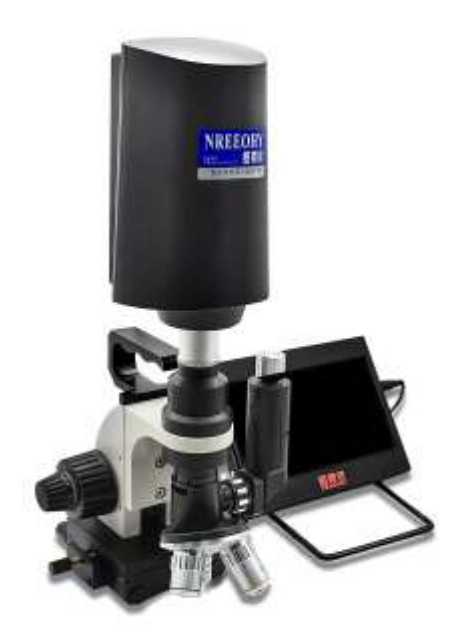

手持 3D 形状扫描测量显微镜

使用维护说明书

本说明书详细阐述了 3D-Z10 显微镜的使用维护方法,故障排除以及 维护与保养等说明。请在使用前仔细阅读本说明书,并将其随仪器。 因为技术进步,生产商有权在技术上做出改进,若不影响本仪器的操 作使用,恕不另行通知。

全国免费服务热线:0755-23208317

网址: <u>www.nreeohy.com</u>

# 深圳纽荷尔科技有限公司

SHENZHEN NREEOHY TECHNOIOGYCO, LTD

# 深圳纽荷尔科技有限公司

SHENZHEN NREEOHY TECHNOIOGYCO., LTD

地址: 深圳市宝安区西乡街道旭升大厦5楼 邮编: 518000 电话: 0755-23208317

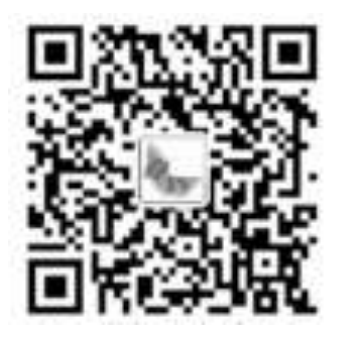

(微信公众号) (获取电子版说明书)

目录

| 1 i | <b>殳</b> 备概i | 迷1              |
|-----|--------------|-----------------|
| 1.  | 1 名称         | 、、型号、适用对象1      |
| 1.  | 2 功能         | 用途1             |
| 1.  | 3 技术         | 指标1             |
| 1.  | 4 尺寸         | 、重量1            |
| 2 ì | <b>发备</b> 配  | <b>套</b> 1      |
| 3 💈 | 且成结构         | <b>肉与工作原理</b> 2 |
| 3.  | 1 组成         | <b>结构</b> 2     |
| 3.  | 2 工作         | <b>原理</b> 3     |
| 4 i | <b>没备使</b> ) | 用3              |
| 4.  | 1 操作         | 方法3             |
| 4.  | 2 软件         | ·操作4            |
| Ľ   | 4.2.1        | 拍照 4            |
| Ľ   | 4.2.2        | 平面校准 4          |
| Ľ   | 4.2.3        | 3D Z 轴校准6       |
| Z   | 1.2.4        | 平面测量 9          |
| Ľ   | 4.2.5        | 3D Z 轴扫描测量9     |
| Ľ   | 4.2.6        | 保存报告10          |
| Z   | 4. 2. 7      | 使用注意事项 12       |
| 5 岔 | 常见故障         | <b>章与排除</b> 15  |

| 6 维  | 护保  | 养      | ••••• | •••• |     | •••             | • • • • | • • • • | • • • • | • • • • | •••• | ••• | • • • • | .15  |
|------|-----|--------|-------|------|-----|-----------------|---------|---------|---------|---------|------|-----|---------|------|
| 7. 设 | 备计  | 量      |       | •••• |     | •••             | ••••    | ••••    | • • • • | •••     |      | ••• | ••••    | .15  |
| 7.1  | 检定  | 周期     |       | •••• |     | •••             | • • • • | ••••    | ••••    | •••     |      | ••• | ••••    | 16   |
| 7.2  | 检定  | 项目     |       | •••• |     | •••             | • • • • | ••••    | • • • • | •••     |      | ••• | ••••    | 16   |
| 7.3  | 检定  | 条件     |       | •••• |     | •••             | ••••    | ••••    | • • • • | •••     |      | ••• | ••••    | 17   |
| 7.4  | 检定  | 方法     | ••••• | •••• |     | •••             | ••••    | ••••    | • • • • | ••••    |      | ••• | ••••    | 17   |
| 7.   | 4.1 | Z 轴重复定 | 它位精度相 | 金测 . |     | •••             | ••••    | ••••    | ••••    | •••     |      | ••• | ••••    | 17   |
| 7.   | 4.2 | 正确的图值  | 象获取和  | 处理   | 技巧. | •••             | • • • • | ••••    | • • • • | •••     |      | ••• | ••••    | 17   |
| 7.   | 4.3 | 三维测量打  | 支术进行  | 高精   | 度测  | <u>旱</u><br>里・・ | ••••    | ••••    | • • • • | •••     |      | ••• | ••••    | 17   |
| 附录   | Α   | •••••  |       | •••• |     | •••             | ••••    | ••••    | • • • • | •••     |      | ••• | ••••    | . 18 |
| 附录   | в   | •••••  |       |      |     | •••             | • • • • | • • • • | • • • • | •••     |      | ••• | • • • • | . 18 |

#### 1 设备概述

## 1.1 名称、型号、适用对象

设备名称: 纽荷尔手持形状扫描 3D 测量显微镜。

设备型号: 3D-Z10。

适用对象:物理学、化学、材料科学、电子与通讯技术等领域。

1.2 功能用途

3D-Z10 手持形状扫描 3D 测量显微镜用于物理学、化学、材料科学、电子与通讯技术等领域。

#### 1.3 技术指标

1) 工作介质: 激光和光电倍增管。

2)检查对象包括:固体材料表面形貌、结构特征、生物样本、透明和半透明材料的层厚测量等。

## 1.4 尺寸、重量

1) 外形尺寸: 150mm×170mm×380mm。

2) 重量: 4.7kg。

#### 2 设备配套

表 1 3D-Z10 手持形状扫描 3D 测量显微镜配套情况表

| 序号 | 名称        | 型号或代号 | 数量 | 备注    |
|----|-----------|-------|----|-------|
| 1  | 屏幕        |       | 1台 |       |
| 2  | 连接线1      |       | 1根 | 随机配套件 |
| 3  | 连接线 2     |       | 1根 | 随机配套件 |
| 4  | 连接线 3     |       | 1根 | 随机配套件 |
| 5  | 鼠标 (含发射器) |       | 1件 | 随机配套件 |
| 6  | 电源充电器     |       | 1根 | 随机配套件 |
| 7  | 光源充电器     |       | 1块 | 随机配套件 |
| 8  | 使用维护说明书   |       | 1本 | 随机配套件 |
| 9  | 校准证书      |       | 1套 | 随机配套件 |
| 10 | 装箱清单      |       | 1张 | 随机配套  |

3 组成结构与工作原理

## 3.1 组成结构

3D-Z10 手持形状扫描 3D 测量显微镜主要由电脑主机、光源亮度旋钮、粗调焦距、气细调焦距、屏幕、轴移动、镜头等组成。3D-Z10 手持形状扫描 3D 测量显微镜结构示意图如图 1 所示。

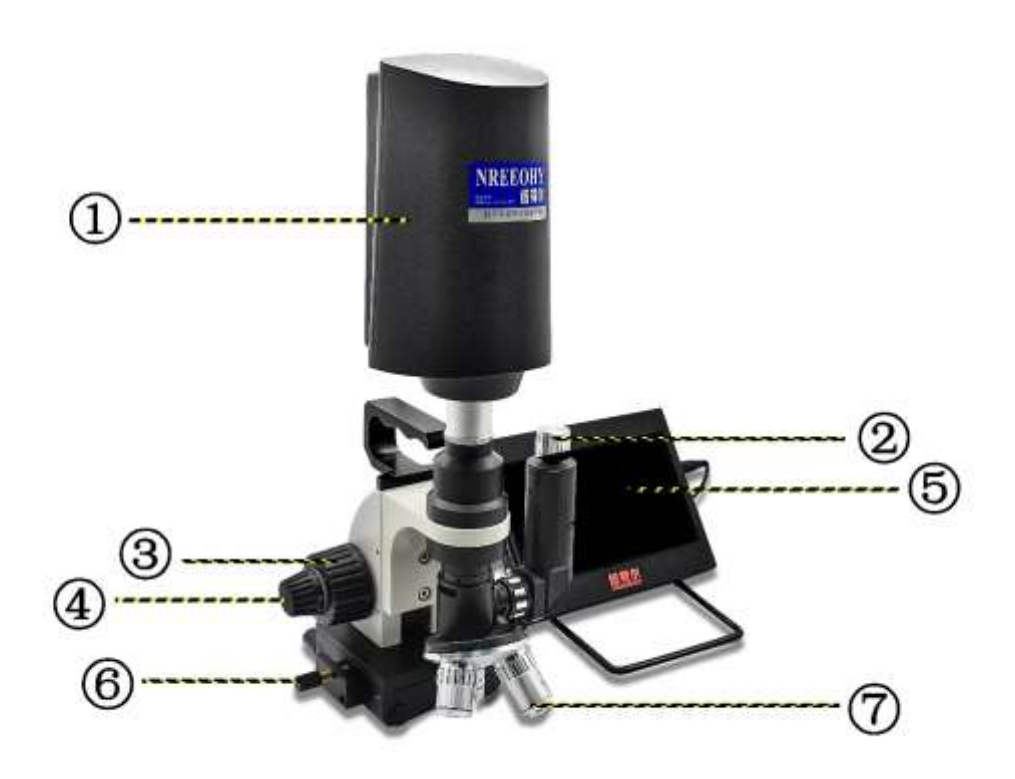

图 1 3D-Z10 手持形状扫描 3D 测量显微镜实物结构示意图

| ①电脑主机            | ⑤屏幕  |
|------------------|------|
| ②光源 <b>亮度</b> 旋钮 | ⑥轴移动 |
| ③粗调焦距            | ⑦镜头  |
| ④细调焦距            |      |

表 2 3D-Z10 手持形状扫描 3D 测量显微镜组成部件功用

| 序号 | 组成部件名称    | 部件功用                                                        | 备注 |
|----|-----------|-------------------------------------------------------------|----|
| 1  | 电脑主机      | 电脑的核心组成部分,它包含<br>了多个关键部件,每个部件都<br>有其特定的功能,共同协作以<br>支持电脑的运作。 |    |
| 2  | 光源亮度旋钮    | 调节光源的亮度                                                     |    |
| 3  | 粗调焦距、细调焦距 | 调节显微镜的焦距                                                    |    |
| 4  | 镜头        | 调节不同的放大倍率                                                   |    |

## 3.2 工作原理

3D-Z10 手持形状扫描 3D 测量显微镜的基本工作原理是涉及多个步骤,包括光学成像、数字化处理、三维重建、显示与交互,以及软件功能。这些步骤共同作用,使得 3D 测量显微镜能够实现对微小物体的三维立体观察和测量。3D-Z10 手持形状扫描 3D 测量显微镜工作原理图详见附录 B。

## 4 设备使用

## 4.1 操作方法

- 1) 将所有的线连接好。
- 2) 打开源开关。
- 3) 打开软件。
- 3) 打开光源。

4)选择合适的镜头。每调节不同的倍率,就要调节一下焦距, 5倍镜头物距正常的是3 厘米左右。

5)调节焦距。

6)调节光源亮度,证样品观察视野明亮,无反光现象。

| 镜头  | 工作距离 | 视野       | 景深   | 最小间   | Z 轴测量     | XY 轴测量     | 电子倍率<br>X |
|-----|------|----------|------|-------|-----------|------------|-----------|
|     | сm   | μm       | μm   | 隙 μm  | 精度 µm     | 精度 µm      |           |
| 5X  | 4    | 1500*820 | 924  | 0.363 | ±8        | $\pm 7$    | 250       |
| 10X | 3.5  | 730*410  | 323  | 0.091 | $\pm 2$   | ±1         | 500       |
| 20X | 1.8  | 369*207  | 61.1 | 0.024 | $\pm 0.5$ | $\pm 0.25$ | 1000      |

我们从新来看这张对照表,也就是说当用 20X 物镜的时候它的有效景深是 61.1 微米,超过了 这个景深就会扫描不到。解决方法就是降低倍率,但是降低倍率也意味着降低了 Z 轴的精准 度。

## 4.2 软件操作

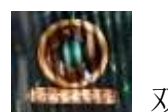

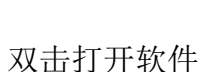

0

4.2.1 拍照

点击按钮

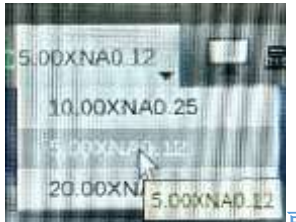

平面测量和 3D 测量前这里 要选择和倍率一样的数值,例如现在选择 的时 5 倍的镜头,就要选择 5.00XNA0.12 这个数值。

可以采集图像。

## 4.2.2 平面校准

用于二维 xy 坐标的校准,软件支持"手动绘制"和"贴边绘制",相机接上显 微镜时,使用微分尺进行校准。

|        | 权         | 准尺         | ^             |
|--------|-----------|------------|---------------|
| 绘制选项:  | ✓ 手式      | 的绘制 🗌 贴边绘制 | 1             |
| 先画线:   | 绘制        | 50         |               |
| 再标定:   | 5         | mm 💌       | - 1651.319 像素 |
| 命名并保存: | 80x 校准尺20 |            | 保存            |
| 选择:    | 80x校准     | ▼ 应用       |               |

----

"手动绘制"操作步骤:

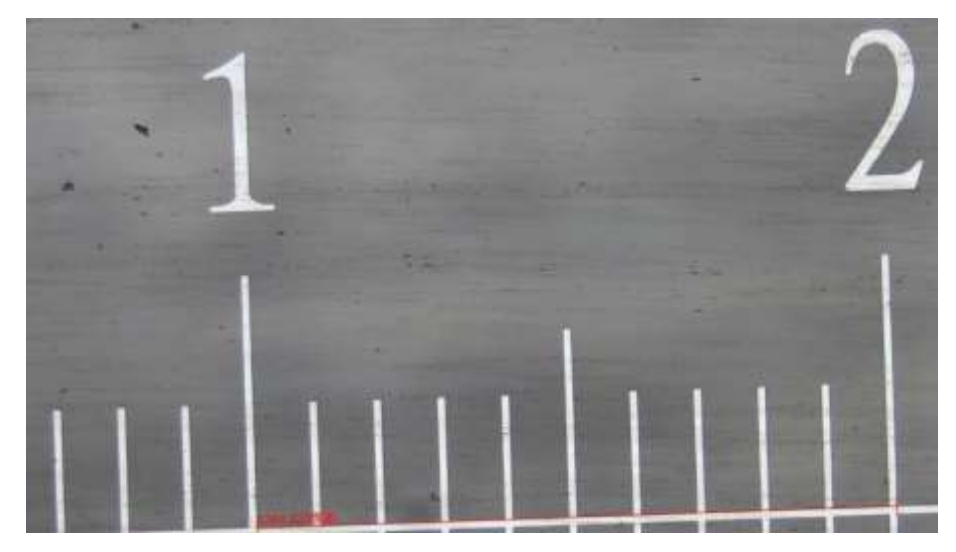

测微尺单位间隔 0.1mm

- 1) 先画线:点击绘制,在微分尺一刻度两侧点击,结束后自动标注出微分尺一刻度对应的 像素数;
- 2) 再标定: 手动输入标定微分尺一刻度值 0.1mm, 进行应用和保存;

"贴边绘制"操作步骤:

1) 先画线: 勾选贴边绘制, 绘制矩形框去贴近一条边, 双击结束, 同样方法, 继续绘制矩 形框

贴近另一条边,双击结束,自动标注出标准块宽度对应的像素数。

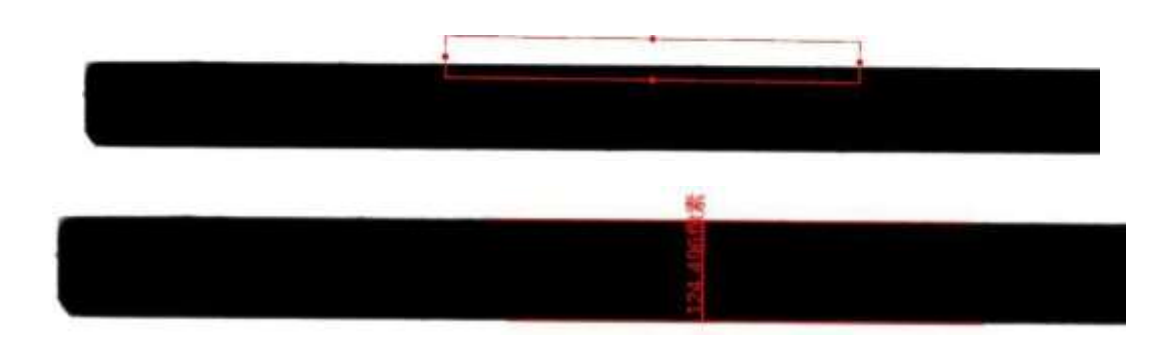

2) 再标定: 手动输入校准标块的值, 进行应用和保存。

|        | 1    |       |        |          |
|--------|------|-------|--------|----------|
| 再标定:   | 2    | mm    | ▼ = 12 | 4.652 像素 |
| 命名并保存: | 校准尺1 | 校准尺12 |        |          |
| 洗择:    | 当前绘制 | 制     | *      | 应用       |

注意:

1) 软件提供一个 default 校准尺——单位为 pixel。

2) 应用校准尺后进行变倍需要重新校准,一个物镜对应一个校准尺。

## 4.2.3 3D Z 轴校准

在进行 3D 测量时需要对 Z 轴进行校准,软件提供默认参数和自定义校准两种方式供用户选择,当用户未进行校准时,使用系统默认校准参数。自定义校准后会覆盖默认参数。

校准:同 2D 校准尺原理一致,使用已知物体的高度进行标定,得到整个景深范围的高度表。 Z 轴校准操作步骤:

1) 请确认倍率与物镜一致(保证校准时倍率与物镜倍率一致)

2) 放入标准块(使用配件 0.5mm 水平平行放置)

3) 输入标准块规高度值(输入 500um)

4) 在图像中绘制低平面矩形区域(如图绘制左边/右边矩形区域)

5) 在图像中绘制高平面区域(如图绘制右边/左边矩形区域)

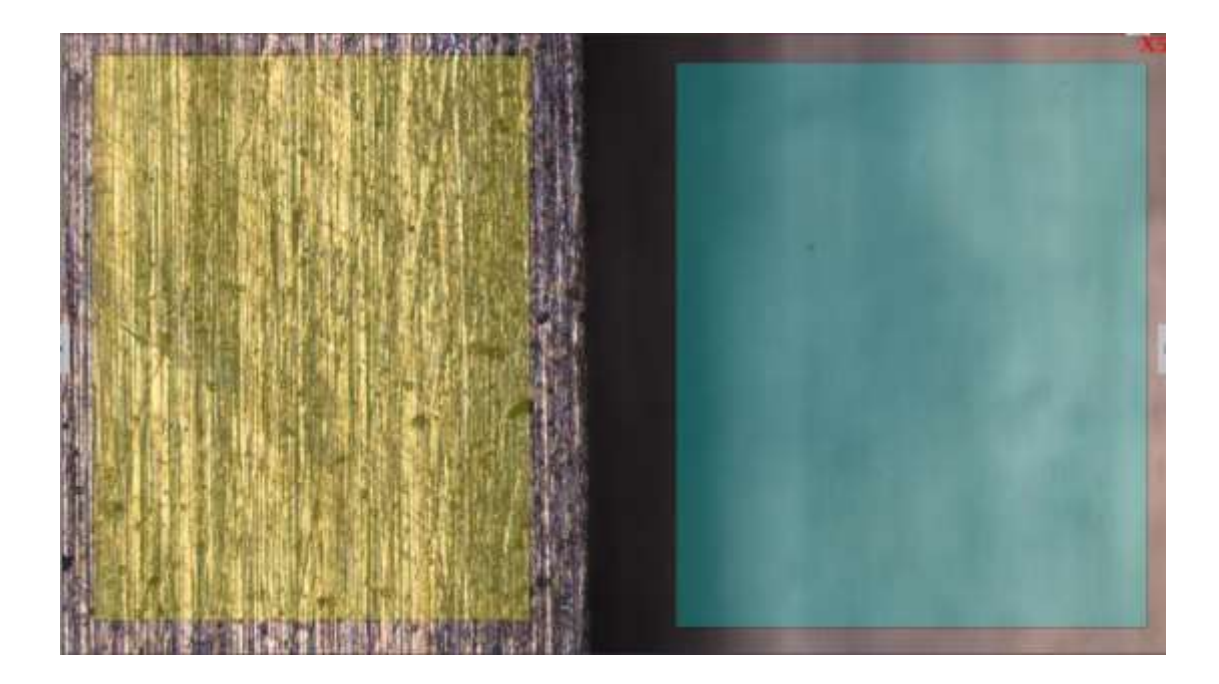

6) 点击开始校准,等待校准完成,完成后校准数据自动保存应用;重新校准将覆盖上次校 准数据。

注意:

- 1) 校准时,应保证高低区域能对焦清楚;
- 当前倍率校正完成后已生成数据存储,下次直接选择使用即可;再次校准后覆盖数据 重新存储;
- 3) 默认的校准尺为出厂配置不可删除,可进行重新校正覆盖默认数据。

Smart Software 允许用户根据实际需求调节图像的比例尺属性。设置窗口如图所示。

|       | 🗌 显示比例尺               |
|-------|-----------------------|
| 属性    | 值                     |
| ▼ 比例尺 |                       |
| 名称    | default               |
| 长度    | 100                   |
| 颜色    | [255, 0, 0] (255)     |
| 宽度    | 5                     |
| ▼ 形状  |                       |
| 文本颜色  | [255, 0, 0] (255)     |
| 文本字体  | A [Arial, 28]         |
| 边框颜色  | [255, 0, 0] (255)     |
| 边框宽度  | 1                     |
| 透明背景  | ✔是                    |
| 背景颜色  | [255, 255, 255] (255) |

- 显示校准尺:控制校准尺显示与否,默认不显示。
- 名称: 支持输入文本编辑校准尺名称, 默认为保存时的名称。
- 长度:设置校准尺显示的长度。
- 颜色:设置校准尺显示颜色,可点击 弹出调色板自定义颜色显示。默认为红色。
- 宽度:校准尺的线条宽度,可调节范围为 1~5,默认设为 2。
- 文本颜色:校准尺名称的字体颜色,可点击 弹出调色板自定义颜色显示。
- 文本字体:校准尺名称的字体类型,点击 弹出字体选择窗口,可对字体的类型和大小

进行调节。

- 边框颜色:校准尺边框的字体颜色,可点击 弹出调色板自定义颜色显示。
- 边框宽度:校准尺边框的宽度,可调节范围 1~5,默认为 1。
- 透明背景:将校准尺背景设置为透明色,默认勾选是。
- 背景颜色:校准尺背景设置颜色,点击 弹出调色板自定义颜色显示。
- 默认:点击默认按钮,可将该模块的参数恢复到出厂默认参数。

## 4.2.4 平面测量

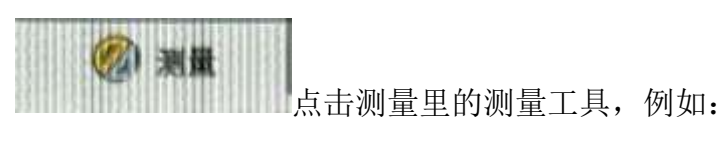

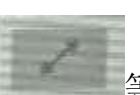

等,取两个点就可以进行测量

了。

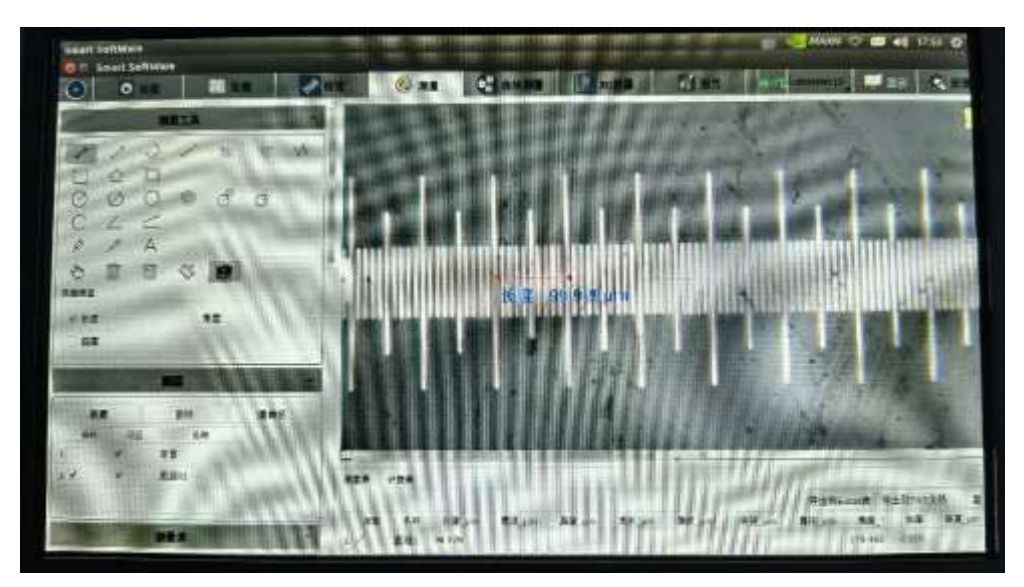

4.2.5 3D Z 轴扫描测量

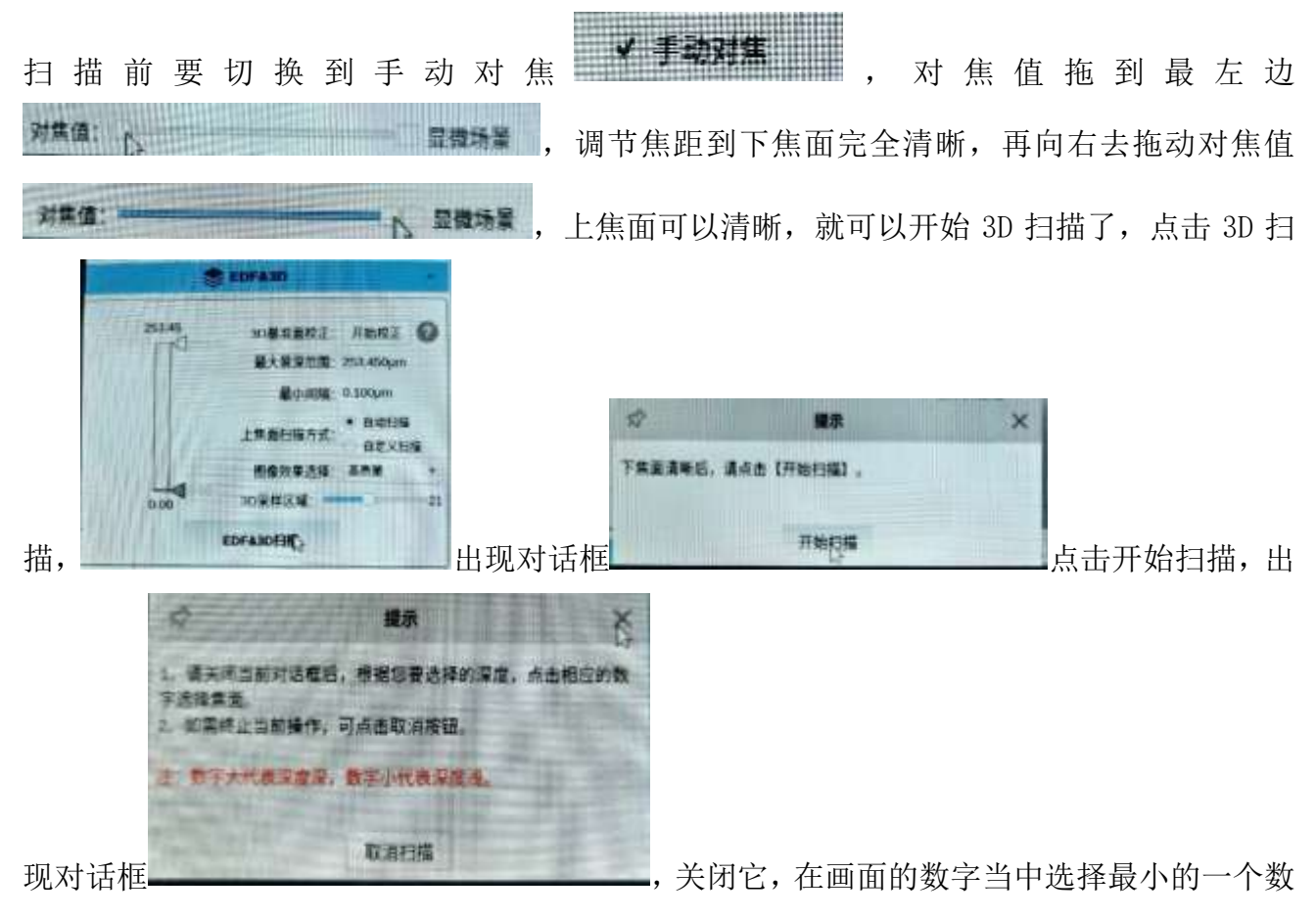

## 字,如下图:

| 11.0   | 15711 | 1 the state | HITCH! | 02  | intry. | E and |
|--------|-------|-------------|--------|-----|--------|-------|
| 3      | 4     | 2           | 4      | 101 | Phil   | 6     |
| 101    | 4     |             | 3      | tu: | B      | 4     |
|        |       | 4           | 3      | 4   | -      | 3     |
|        | 3     | 3           | 3      | 2   | in .   | 4     |
| 10.000 | 4     | 3           | 4      | 9   | 1.     |       |
|        | 4     | 3           | 3      | 1   | 10     | -     |

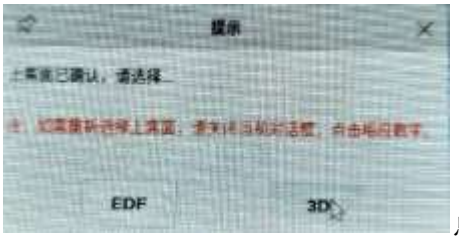

选择完成后会弹出一个提示窗口

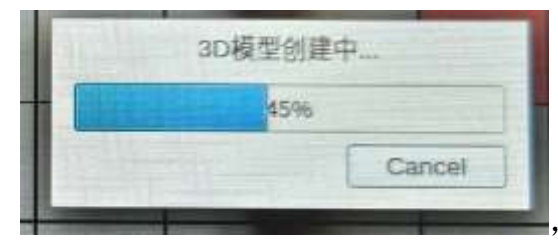

点击 3D, 创建模型

这个时候为保证数值的准确性,不要去触碰桌面,轻

微的晃动会影响准确性。

等待一会, 3D 建模就完成了:

| Sand Ballinov                           |                                           |
|-----------------------------------------|-------------------------------------------|
| 0 0 0 0                                 | Can Canada Base Classification Callor     |
|                                         |                                           |
| SAL OF SUR                              |                                           |
| 111 I I I I I I I I I I I I I I I I I I |                                           |
| AT 48 58                                |                                           |
|                                         |                                           |
|                                         | 8822 1 1 1 1 1 1 (D) (O)                  |
| 11                                      | TRUDOWN RE 420am                          |
| -                                       | - Your                                    |
| 1200 100                                |                                           |
| 1.000                                   |                                           |
| Y IL BE                                 | the set of his me all pre-all me and      |
|                                         |                                           |
|                                         | 1 9 9 M AN                                |
| ARE INTER CONTRACTOR                    | 2 BULL BULLER HE BUT 141.354 BULLER AUTOR |

## 4.2.6 保存报告

| AIDE AS | PERE   |            |          |            |           |  |
|---------|--------|------------|----------|------------|-----------|--|
| 6-30µm  | 0.00µm | \$872 72pm | 940 14pm | 1918 61/4m | 102.019µm |  |
| 1       |        |            |          |            |           |  |

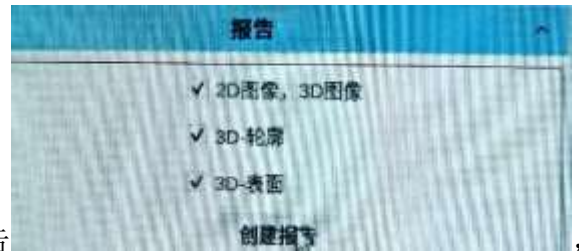

首先要先下方数据保存下来然后点击创建报告

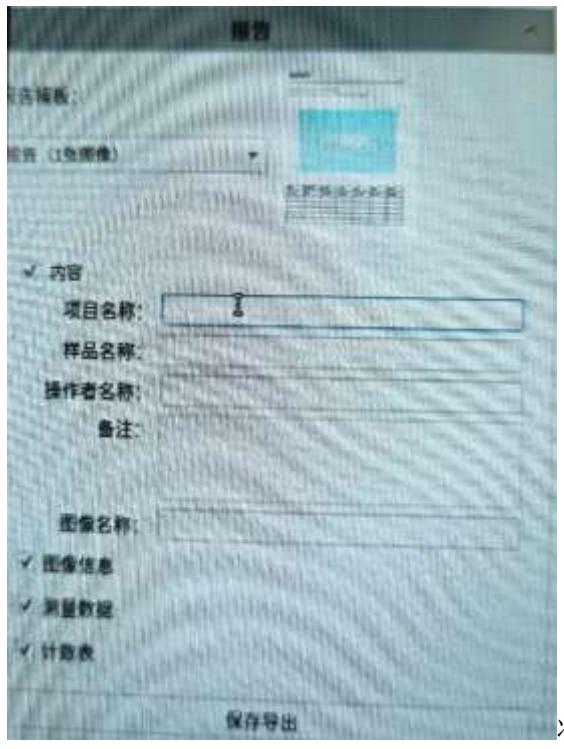

将项目填写完整后点击保存导出,

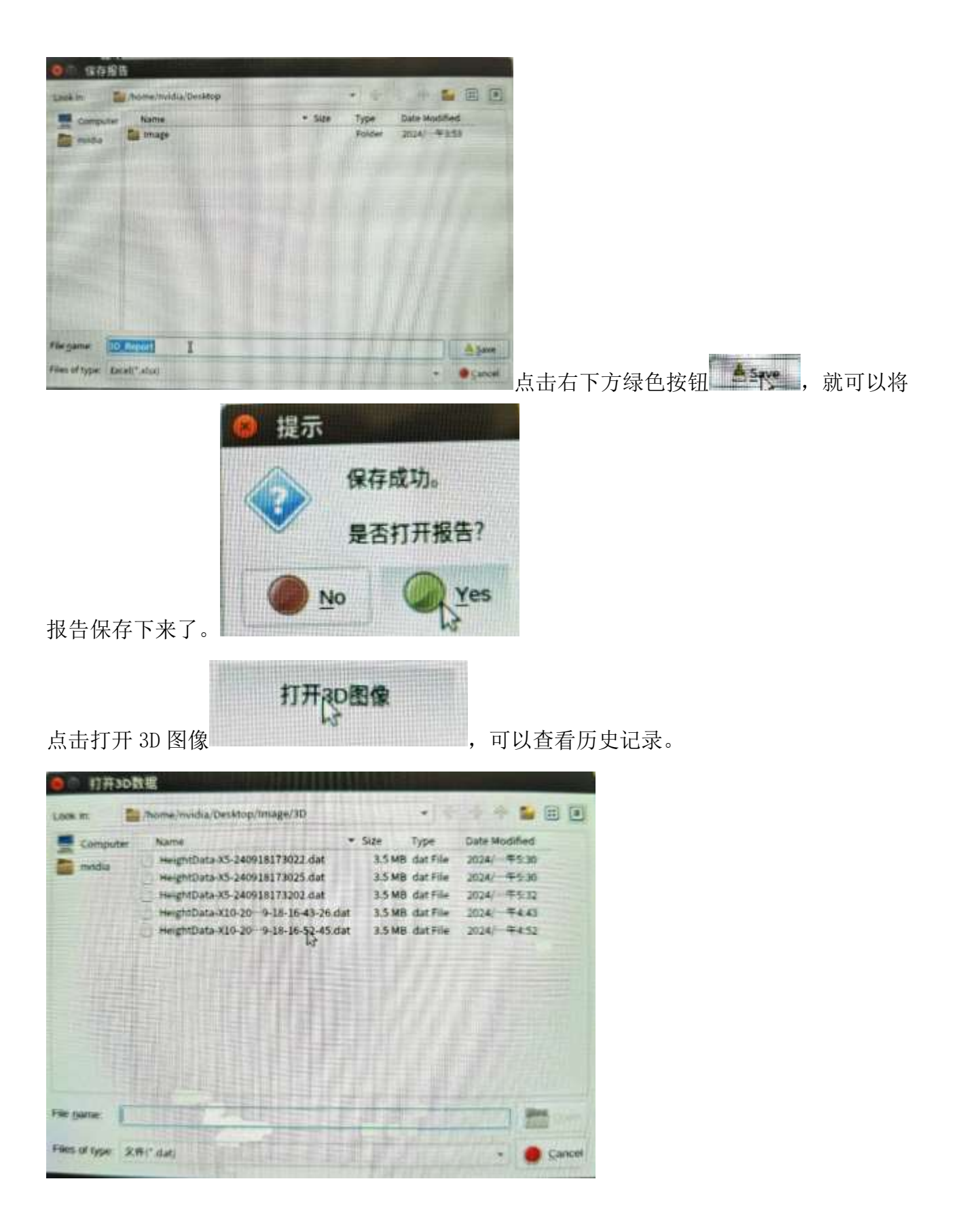

## 4.2.7 使用注意事项

安全提示是用以下符号表示的。请务必遵从以下符号的提示,以确保正确、安全操作。

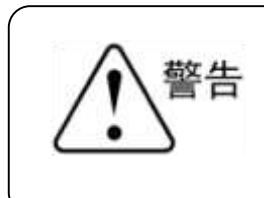

忽视此符号的提示有可能导致人身伤害或仪 器损坏!

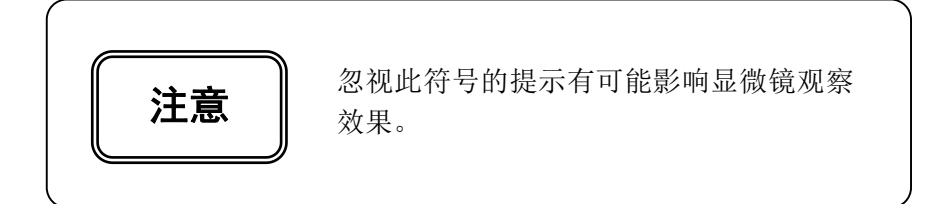

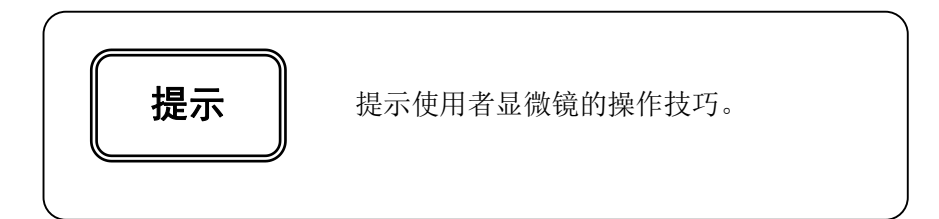

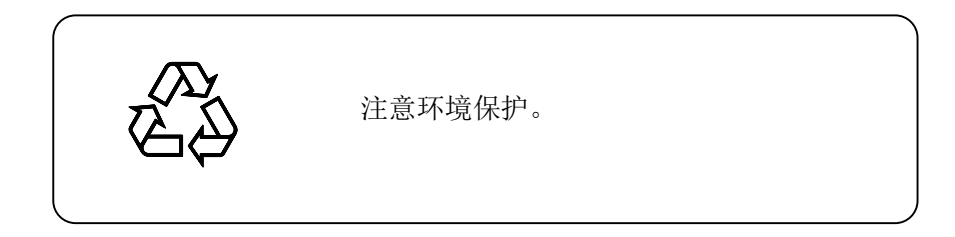

1) 在安装显微镜、更换灯泡、保险丝和插拔电源之前,必须关闭电源开关, 拔掉电源线。

为防止发生触电或火灾,安装显微镜、更换灯泡、更换保险丝和插拔电源之前,必须关闭 电源开关,拔掉电源线。

 2) 严禁分解
 (除本说明书所提及的可拆卸部分外,严禁拆卸其它任何部件。否则可能会降低仪器性能、导致触电、受伤及仪器的损坏。如有任何故障,请与供应商联系。

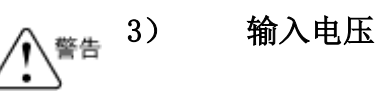

请确认输入电压与您所在地区的供电电压是否一致。如果不一致,请不要使用显微镜,并请与 供应商联系。如果显微镜使用了错误的输入电压,会导致电路短路或造成火灾,从而损坏 显微镜。

4) 使用特定灯泡、保险丝和电源线
如果使用不恰当的灯泡、保险丝或电源线可能导致仪器损坏或仪器火灾。如果使用加长电源线,必须使用有接地的电源线(PE)。

▲ 5) 显微镜需防高温、防潮、防异物

为防止发生短路或其它故障,请不要长时间在高温,潮湿的环境下使用,适宜工作环境温度 5°C<sup>3</sup>5°C,相对湿度 20%<sup>80%</sup>(25°C时)。如果有水洒在显微镜上时,请立即关闭电源开关,并拔掉电源线,然后用干布将水擦去。当有异物进入或滴入显微镜时,请停止使用并与供应商联系。

照明灯泡在使用时会产生高温,在灯亮时不要触摸集光镜或灯箱,熄灯 30 分钟
 以内不要接触灯泡。更换灯泡时,请确认灯泡是否已足够冷却(至少熄灭 30 分钟)。

- ★ 为防止烫伤,在灯亮时或熄灯 30 分钟以内不要触摸灯泡。
- ★ 为防止火灾,请不要在灯泡附近放置纤维制品、纸张或易燃易爆物品(如汽油、石油醚、 酒精等)。

7) 轻拿轻放
本仪器应轻拿轻放,否则会损坏显微镜外型或者内置设备。

## 8)放置场所

**注意** 本显微镜是精密光学仪器,如果使用或存放不当,将会导致仪器损坏或对其精 度产生不良影响。在选择使用场所时请考虑以下条件:

※. 避免将显微镜放置在以下场所:有阳光直射处、室内照明的垂直下方及其它明亮场所。
 ※. 适宜工作环境温度 5°C<sup>35°C</sup>,相对湿度 20%<sup>80%</sup>(25°C时)。不要将显微镜长时间放置在高温、潮湿与积满灰尘的场所,否则镜头上会结雾或发霉,积聚灰尘等,从而损坏显微镜,缩短其使用寿命。

## | 9) 安装灯泡

**注意** 请不要用手指直接触摸灯泡的玻璃表面。安装灯泡时请戴上手套或用棉质料包 裹灯体后再进行安装。

- ※ .擦拭灯体表面污渍,可用干净的棉质布料蘸上酒精擦拭。如不擦拭干净则会蚀刻在灯 泡表面,使其亮度减弱,寿命降低。
- ※.安装灯泡时要小心,防止灯泡滑落或伤害手指。
- ※.更换灯泡时,请确认灯泡的触点是否完好。如果触点被损坏,灯泡可能不亮或短路。※.更换灯泡时,将灯脚尽可能深地插进灯座内。如果灯脚松了,灯泡可能熄灭或接触不

良。

## 10) 仪器搬运

**注意** 本显微镜是精密光学仪器且重量较重,搬运时小心谨慎,严禁强烈撞击和野蛮 操作,否则会造成仪器损坏。

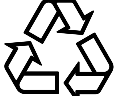

11) 环境保护

▲ → 请将显微镜包装与使用过程中产生的废弃物,如纸箱、泡沫,塑胶、灯光、电池等 分类后妥善处理,保护环境!

## 5 常见故障与排除

| 序号 | 故障现象  | 原因分析      | 排除方法      | 备注 |
|----|-------|-----------|-----------|----|
| 1  | 测量不准确 | 校准不准确     | 重新校准      |    |
| 2  | 光源不亮  | 灯泡没电或灯泡损坏 | 及时充电或更换灯泡 |    |
|    |       |           |           |    |
|    |       |           |           |    |
|    |       |           |           |    |

## 表 3 常见故障分析与排除

### 6 维护保养

无。

## 7. 设备计量

依据 GJB5109-2004《装备计量保障通用要求-检测和校准》,可使用市场通用标准计量器

具进行检定,无需另行开发专用计量设备,随设备配套相应检定规程。

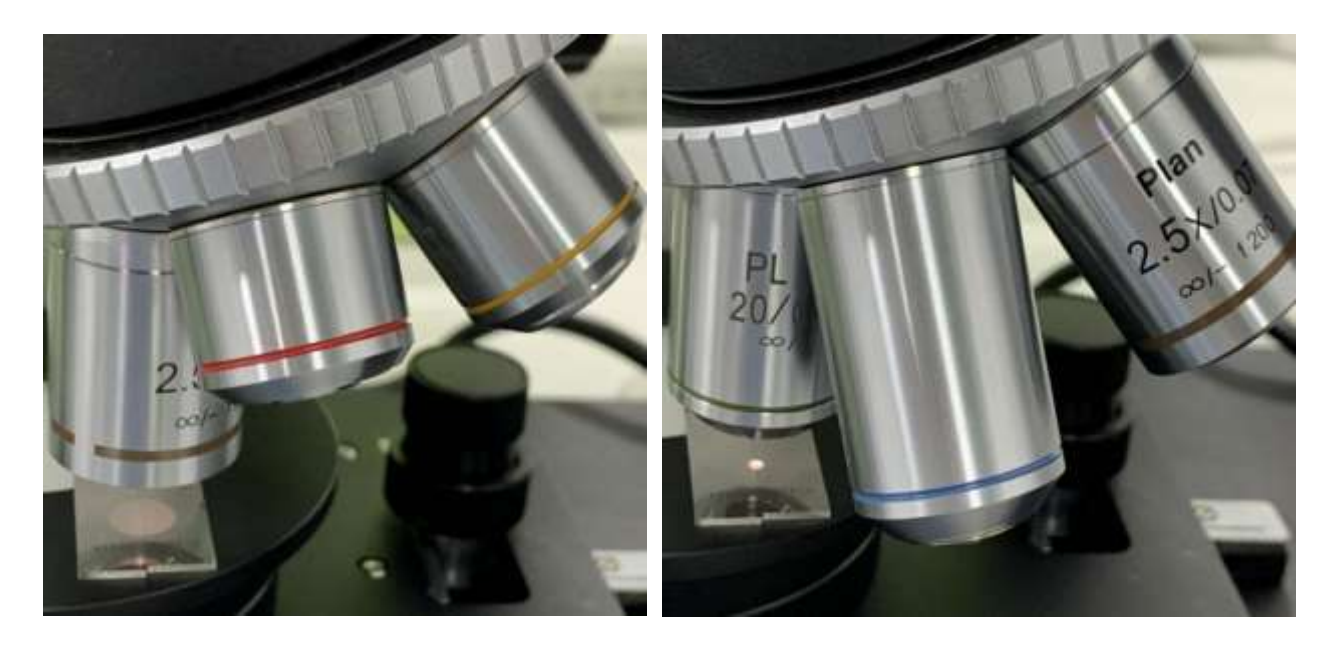

| 镜头  | 工作距离 | 视野 µm    | 景 深  | 最小间隙  | Z轴测量精   | XY 轴测量精    | 电子倍率 |
|-----|------|----------|------|-------|---------|------------|------|
|     | ст   |          | μm   | μm    | 度μm     | 度 μm       | Х    |
| 5X  | 4    | 1500*820 | 924  | 0.363 | ±8      | ±7         | 250  |
| 10X | 3.5  | 730*410  | 323  | 0.091 | $\pm 2$ | ±1         | 500  |
| 20X | 1.8  | 369*207  | 61.1 | 0.024 | ±0.5    | $\pm 0.25$ | 1000 |

校准以及扫描经验分享:

校准 5X 物镜用 1 和 1.8 高度块组合,相差 0.8cm 也就是 800 µm,自定义扫描更加精准。 校准 10X 物镜也可以用 1 和 1.04 高度组合,相差 40 µm,440X 镜头已经适应自动扫描。 校准 20x 物镜,用 1 和 1.04 高度组合,相差 40 µm,适应自动扫描。

7.1 检定周期

12个月。

7.2 检定项目

| 名称       |  |  |  |  |
|----------|--|--|--|--|
| Z 轴精度测量  |  |  |  |  |
| 图像获取处理技巧 |  |  |  |  |
| 三维测量     |  |  |  |  |

#### 7.3 检定条件

1) 环境温度: 5° C<sup>~</sup>35° C。

2) 相对湿度: 20%~80%。

## 7.4 检定方法

#### 7.4.1 Z 轴重复定位精度检测

Z 轴重复定位精度的检测是评估 3D 测量显微镜性能的重要指标之一。这种检测通常涉及 对显微镜 Z 轴的重复定位能力进行量化,以确保在多次操作中,显微镜能够准确地返回到同一 位置。例如,通过使用精密电控平移台进行测试,可以测量平移台的分辨率和重复定位精度, 从而评估 3D 测量显微镜在 Z 轴方向上的精确度和稳定性。

#### 7.4.2 正确的图像获取和处理技巧

图像获取和处理技巧则是另一个关键方面,它涉及到正确的样本准备、观察与聚焦方法, 以及图像获取时的稳定性保持。正确的操作指南包括开机的校准过程、样本的放置和清洁、选 择合适的观察模式、调整焦距和光源强度以达到最佳观察效果、实时捕获和存储图像,以及使 用完毕后对设备的清洁和维护。

### 7.4.3 三维测量技术进行高精度测量

3D 测量显微镜还利用条纹投影轮廓测量术原理进行三维表面的测量。这种方法通过投影 正弦条纹到物体表面,并记录由于物体表面高度差异导致的条纹形变,通过相移算法和去包裹 算法处理获取物体表面的三维信息,实现精确的三维测量。

## 附录 A 3D-Z10 显微镜外型尺寸图

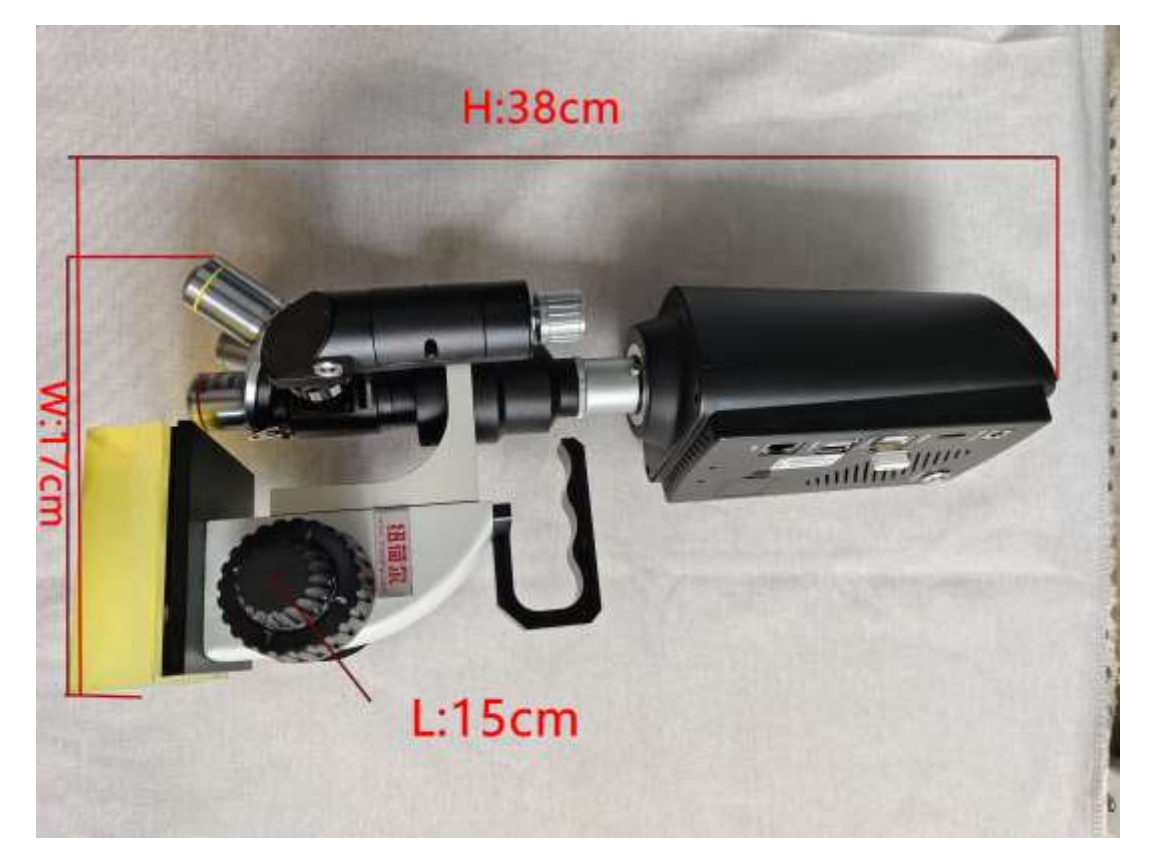

附录 B 3D-Z10 手持形状扫描 3D 测量显微镜工作原理图

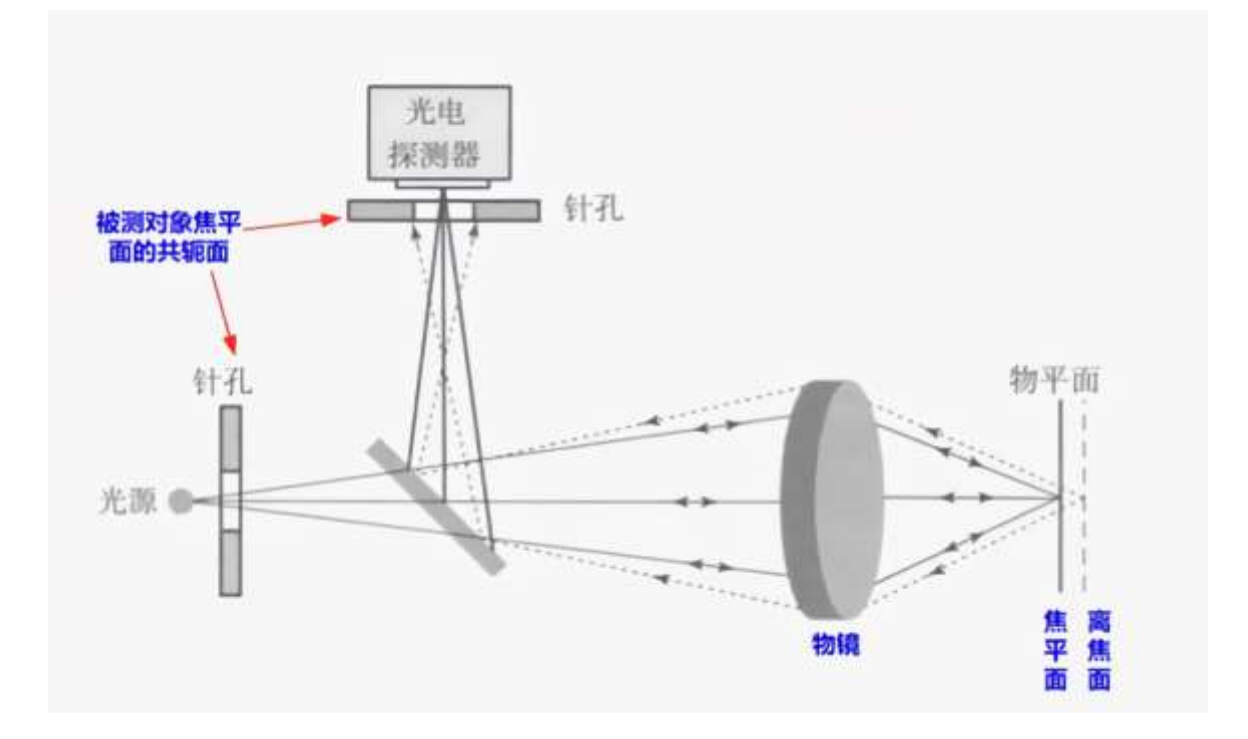